# AOS-W 8.5.0.4

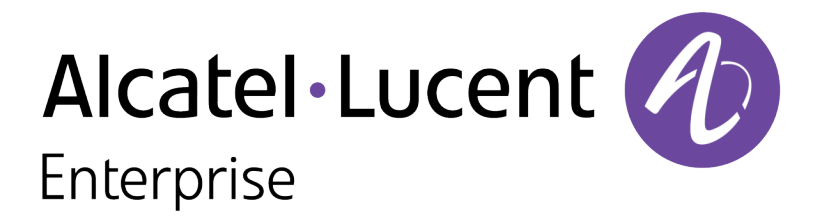

**Release Notes** 

#### **Copyright Information**

Alcatel-Lucent and the Alcatel-Lucent Enterprise logo are trademarks of Alcatel-Lucent. To view other trademarks used by affiliated companies of ALE Holding, visit:

#### https://www.al-enterprise.com/en/legal/trademarks-copyright

All other trademarks are the property of their respective owners. The information presented is subject to change without notice. Neither ALE Holding nor any of its affiliates assumes any responsibility for inaccuracies contained herein. (2019)

#### **Open Source Code**

This product includes code licensed under the GNU General Public License, the GNU Lesser General Public License, and/or certain other open source licenses.

| Contents                                           | 3  |
|----------------------------------------------------|----|
| Revision History                                   | 5  |
| Release Overview                                   | 6  |
| Important Points Before Upgrading to AOS-W 8.5.0.0 | 6  |
| Related Documents                                  | 7  |
| Supported Browsers                                 | 7  |
| Contacting Support                                 | 8  |
| New Features and Enhancements                      | 9  |
| Supported Platforms                                | 10 |
| Mobility Master Platforms                          | 10 |
| OmniAccess Mobility Controller Platforms           | 10 |
| AP Platforms                                       | 10 |
| Regulatory Updates                                 | 13 |
| Resolved Issues                                    | 14 |
| Known Issues and Limitations                       | 15 |
| Upgrade Procedure                                  |    |
| Migrating from AOS-W 6.x to AOS-W 8.x              | 25 |

| Important Points to Remember and Best Practices | 25 |
|-------------------------------------------------|----|
| Memory Requirements                             |    |
| Backing up Critical Data                        | 27 |
| Upgrading AOS-W                                 | 29 |
| Downgrading AOS-W                               | 31 |
| Before Calling Technical Support                |    |

# **Revision History**

The following table provides the revision history of this document.

#### Table 1: Revision History

| Revision    | Change Description |
|-------------|--------------------|
| Revision 01 | Initial release.   |

#### This AOS-W release notes includes the following topics:

NOTE

Throughout this document, branch switch and local switch are termed as managed device.

- New Features and Enhancements on page 9
- Supported Platforms on page 10
- <u>Regulatory Updates on page 13</u>
- Resolved Issues on page 14
- Known Issues and Limitations on page 15
- Upgrade Procedure on page 25

For the list of terms, refer <u>Glossary</u>.

## Important Points Before Upgrading to AOS-W 8.5.0.0

DPI classification is not initialized after a switch is upgraded from AOS-W 8.4.0.0, 8.4.0.1, or 8.4.0.2 to AOS-W 8.5.0.0. The affected platforms are OAW-4x50 Series switches.

An additional reboot of the affected platform is required to initialize DPI classification.

To check the status of DPI classification after upgrading an affected platform from AOS-W 8.4.0.0, 8.4.0.1, or 8.4.0.2 to AOS-W, 8.5.0.0, issue the **show firewall | include dpi** command. In the following example, DPI classification is disabled:

(host) #show firewall | include dpi
DPI Classification Disabled [Cfg: enabled, PEF license: installed]

If DPI classification is enabled, further action is not needed. However, if DP classification is disabled, issue the **show datapath utilization** and check if the DPI classification CPUs are initialized. In the following example, the DPI classification CPUs are disabled:

(host) #show datapath utilization

```
Datapath CPU Allocation Summary
Slow Path (SP) : 1, Slow Path Gateway (SPGW) : 1
Fast Path (FP) : 17, Fast Path Gateway (FPGW) : 1
DPI : 0, Crypto (CRYP) : 0
Slow Path Spare (SPSPARE) : 0
```

If the DPI classification CPUs are not initialized, reboot the affected platform by:

- Issuing the **reload** command.
- Power cycling the switch.

# **Related Documents**

The following guides are part of the complete documentation for the Alcatel-Lucent user-centric network:

- AOS-W Getting Started Guide
- AOS-W User Guide
- AOS-W CLI Reference Guide
- AOS-W Migration Guide
- AOS-W API Guide
- Alcatel-Lucent Mobility Master Licensing Guide
- Alcatel-Lucent Virtual Appliance Installation Guide
- Alcatel-Lucent Mobility Master Hardware Appliance Installation Guide

# **Supported Browsers**

The following browsers are officially supported for use with the AOS-W WebUI:

- Microsoft Internet Explorer 11 on Windows 7 and Windows 8
- Microsoft Edge (Microsoft Edge 38.14393.0.0 and Microsoft EdgeHTML 14.14393) on Windows 10
- Mozilla Firefox 58 or later on Windows 7, Windows 8, Windows 10, and macOS
- Apple Safari 9.0 or later on macOS
- Google Chrome 67 or later on Windows 7, Windows 8, Windows 10, and macOS

# **Contacting Support**

 Table 2: Contact Information

| Contact Center Online                      |                                              |  |  |  |
|--------------------------------------------|----------------------------------------------|--|--|--|
| Main Site                                  | https://www.al-enterprise.com                |  |  |  |
| Support Site                               | https://businessportal2.alcatel-lucent.com   |  |  |  |
| Email                                      | ebg_global_supportcenter@al-enterprise.com   |  |  |  |
| Service & Support Contact Center Telephone |                                              |  |  |  |
| North America                              | 1-800-995-2696                               |  |  |  |
| Latin America                              | 1-877-919-9526                               |  |  |  |
| EMEA                                       | +800 00200100 (Toll Free) or +1(650)385-2193 |  |  |  |
| Asia Pacific                               | +65 6240 8484                                |  |  |  |
| Worldwide                                  | 1-818-878-4507                               |  |  |  |

This chapter describes the features and enhancements introduced in this release.

# Dual Uplink for OAW-AP210AP-318, OAW-AP340 Series, OAW-AP370 Series, OAW-AP510 Series, OAW-AP530 Series, and OAW-AP555 Access Points

Starting from AOS-W 8.5.0.3, OAW-AP210AP-318, OAW-AP340 Series, OAW-AP370 Series, OAW-AP510 Series, OAW-AP530 Series, and OAW-AP555 access points can be provisioned as OAW-APs with both the Ethernet ports connected.

In versions prior to AOS-W 8.5.0.3, deploying APs in switch-managed networks as a OAW-AP introduced a broadcast storm into the network when both the Ethernet ports were connected to the same VLAN. This occurred during the master discovery phase under the following configuration conditions:

- Both eth0 and eth1 ports were connected to the uplink switch in the same VLAN.
- LACP was not configured on the upstream access ports.
- The AP models were OAW-AP210AP-318, OAW-AP340 Series, OAW-AP370 Series, OAW-AP510 Series, OAW-AP530 Series, and OAW-AP555 access points.

The workaround for this issue was to use a single uplink while provisioning the APs. The issue was resolved once the AP became switch-managed. However, the issue is likely to re-appear in APs shipped with versions prior to 8.5.0.3 if they return to their factory default state, although the AP was successfully deployed in a switch-managed network using a higher version of code.

#### **Enhancements to Datapath**

Starting from this release, new counters are added for quicker debugging when unsupported DHCP options are detected in datapath.

#### Limitation of OAW-AP510 Series Campus Access Points

The OAW-AP510 Series Campus Access Points do not support UL MU-MIMO and DL MU-MIMO.

This chapter describes the platforms supported in this release.

# **Mobility Master Platforms**

The following table displays the Mobility Master platforms that are supported in this release:

#### Table 3: Supported Mobility Master Platforms in AOS-W 8.5.0.4

| Mobility Master<br>Family   | Mobility Master Model                              |
|-----------------------------|----------------------------------------------------|
| Hardware Mobility<br>Master | ММ-НW-1К, ММ-НW-5К, ММ-НW-10К                      |
| Virtual Mobility Master     | MM-VA-50, MM-VA-500, MM-VA-1K, MM-VA-5K, MM-VA-10K |

# **OmniAccess Mobility Controller Platforms**

The following table displays the OmniAccess Mobility Controller platforms that are supported in this release:

**Table 4:** Supported OmniAccess Mobility Controller Platforms in AOS-W 8.5.0.4

| OmniAccess Mobility Controller Family                    | OmniAccess Mobility Controller Model                         |
|----------------------------------------------------------|--------------------------------------------------------------|
| OAW-40xx Series Hardware OmniAccess Mobility Controllers | OAW-4005, OAW-4008, OAW-4010, OAW-4024, OAW-4030             |
| OAW-4x50 Series Hardware OmniAccess Mobility Controllers | OAW-4450, OAW-4550, OAW-4650, OAW-4750, OAW-4750XM, OAW-4850 |
| MC-VA-xxx Virtual OmniAccess Mobility Controllers        | MC-VA-50, MC-VA-250, MC-VA-1K                                |

## **AP Platforms**

The following table displays the AP platforms that are supported in this release:

#### **Table 5:** Supported AP Platforms in AOS-W 8.5.0.4

| AP Family         | AP Model                                                                            |
|-------------------|-------------------------------------------------------------------------------------|
| OAW-AP100 Series  | OAW-AP104, OAW-AP105                                                                |
| OAW-AP103 Series  | OAW-AP103                                                                           |
| OAW-AP110 Series  | OAW-AP114, OAW-AP115                                                                |
| OAW-AP130 Series  | OAW-AP134, OAW-AP135                                                                |
| OAW-AP 170 Series | OAW-AP175AC, OAW-AP175AC-F1, OAW-AP175DC, OAW-AP175DC-F1, OAW-AP175P, OAW-AP175P-F1 |
| OAW-AP200 Series  | OAW-AP204, OAW-AP205                                                                |
| OAW-AP203H Series | OAW-AP203H                                                                          |
| OAW-AP205H Series | OAW-AP205H                                                                          |
| OAW-AP207 Series  | OAW-AP207                                                                           |
| OAW-AP203R Series | OAW-AP203R, OAW-AP203RP                                                             |
| OAW-AP210 Series  | OAW-AP214, OAW-AP215                                                                |
| OAW-AP 220 Series | OAW-AP224, OAW-AP225                                                                |
| 228 Series        | OAW-AP228                                                                           |
| OAW-AP270 Series  | OAW-AP274, OAW-AP275, OAW-AP277                                                     |
| OAW-AP300 Series  | OAW-AP304, OAW-AP305                                                                |
| OAW-AP303 Series  | OAW-AP303                                                                           |
| OAW-AP303H Series | OAW-AP303H                                                                          |
| OAW-AP310 Series  | OAW-AP314, OAW-AP315                                                                |
| OAW-AP318 Series  | OAW-AP210AP-318                                                                     |
| OAW-AP320 Series  | OAW-APAP-324, OAW-AP325                                                             |

#### **Table 5:** Supported AP Platforms in AOS-W 8.5.0.4

| AP Family         | AP Model                        |
|-------------------|---------------------------------|
| OAW-AP330 Series  | OAW-AP334, OAW-AP335            |
| OAW-AP340 Series  | OAW-AP344, OAW-AP345            |
| OAW-AP360 Series  | OAW-AP365, OAW-AP367            |
| OAW-AP370 Series  | OAW-AP374, OAW-AP375, OAW-AP377 |
| OAW-AP387         | OAW-AP387                       |
| OAW-AP510 Series  | OAW-AP514, OAW-AP515            |
| OAW-AP530 Series  | OAW-AP534, OAW-AP535            |
| OAW-AP550 Series  | OAW-AP555                       |
| OAW-RAP3 Series   | OAW-RAP3WN, OAW-RAP3WNP         |
| OAW-RAP100 Series | OAW-RAP108, OAW-RAP109          |
| OAW-RAP155 Series | OAW-RAP155, OAW-RAP155P         |

Periodic regulatory changes may require modifications to the list of channels supported by an AP. For a complete list of channels supported by an AP using a specific country domain, access the switch Command Line Interface (CLI) and execute the **show ap allowed-channels country-code <country-code> ap-type <ap-model>** command.

For a complete list of countries and the regulatory domains in which the APs are certified for operation, refer to the Downloadable Regulatory Table or the DRT Release Notes at businessportal2.alcatel-lucent.com.

The following DRT file version is part of this release:

DRT-1.0\_72670

#### This chapter describes the issues resolved in this release.

We have migrated to a new defect tracking tool. Some bugs are listed with the new bug ID, which is prefixed by AOS.

#### Table 6: Resolved Issues in AOS-W 8.5.0.4

NOTE

| New Bug ID                                                         | Old Bug ID | Description                                                                                                    | Component   | Platform                   | Reported<br>Version |
|--------------------------------------------------------------------|------------|----------------------------------------------------------------------------------------------------|-------------|----------------------------|---------------------|
| AOS-188962                                                         | _          | <b>Symptom:</b> Session timeout was observed for few clients connected to APs. Enhancements to the wireless driver resolved this issue.<br><b>Scenario:</b> This issue was observed in APs running AOS-W 8.5.0.0 or later versions.                                                           | AP-Wireless | All platforms              | AOS-W 8.5.0.0       |
| AOS-194419<br>AOS-194916<br>AOS-195339<br>AOS-195129<br>AOS-195945 | _          | <b>Symptom:</b> A few clients connected to APs were unable to pass traffic intermittently for a certain period of time. Enhancements to the wireless driver resolved this issue. <b>Scenario:</b> This issue was observed in OAW-AP535 access points running AOS-W 8.5.0.1 or later versions. | AP-Wireless | OAW-AP535<br>access points | AOS-W 8.5.0.1       |
| AOS-195520                                                         |            | <b>Symptom:</b> An AP displayed fake active period before it went into off-channel scanning that lead to packet loss. Enhancements to the wireless driver resolved this issue. <b>Scenario:</b> This issue was observed in OAW-AP555 running AOS-W 8.5.0.0 or later versions.                 | AP-Wireless | OAW-AP555<br>access points | AOS-W 8.5.0.0       |

This chapter describes the known issues and limitations observed in this release.

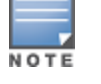

We have migrated to a new defect tracking tool. Some bugs are listed with the new bug ID, which is prefixed by AOS.

#### Known Issues

Following are the known issues observed in this release.

| New Bug<br>ID            | Old Bug<br>ID    | Description                                                                                                    | Component             | Platform      | Reported<br>Version |
|--------------------------|------------------|----------------------------------------------------------------------------------------------------|-----------------------|---------------|---------------------|
| AOS-125897<br>AOS-189036 | 151952           | <ul> <li>Symptom: When a managed device reboots, APs and clients boot without IP addresses and other fields.</li> <li>Scenario: This issue is observed in managed devices running AOS-W 8.0.1.0 or later versions.</li> <li>Workaround: None.</li> </ul>                                                                                         | Monitoring            | All platforms | AOS-W<br>8.0.1.0    |
| AOS-131325<br>AOS-146748 | 159222<br>179137 | <ul> <li>Symptom: The number of clients displayed in the active-standby IP field on the Mobility Master dashboard is incorrect.</li> <li>Scenario: This issue occurs due to a cluster failover causing race condition. This issue is observed in Mobility Masters running AOS-W 8.1.0.0 or later versions.</li> <li>Workaround: None.</li> </ul> | Base OS Security      | All platforms | AOS-W<br>8.1.0.0    |
| AOS-144684<br>AOS-184346 | 176339           | <ul> <li>Symptom: A few managed devices are getting log files that contain incorrect or garbled ESSID and BSSID values.</li> <li>Scenario: This issue is observed in managed devices running AOS-W 8.2.1.0 or later versions.</li> <li>Workaround: None.</li> </ul>                                                                              | Station<br>Management | All platforms | AOS-W<br>8.2.1.0    |

| New Bug<br>ID            | Old Bug<br>ID    | Description                                                                                                    | Component               | Platform      | Reported<br>Version |
|--------------------------|------------------|----------------------------------------------------------------------------------------------------|-------------------------|---------------|---------------------|
| AOS-145410<br>AOS-146962 | 177352<br>179430 | Symptom: A managed device crashes and reboots with the following<br>error message: Atleast 2000 MB free flash is recommended to<br>keep system stable. Please clean up your flash file.<br>Scenario: This issue occurs when a managed device receives IP packets<br>larger than one segment. This issue is observed in managed devices<br>running AOS-W 8.2.0.2 or later versions.<br>Workaround: None. | switch-Platform         | All platforms | AOS-W<br>8.2.0.2    |
| AOS-145566               | 177559           | <ul> <li>Symptom: A Mobility Master is unable to forward the traffic that is sourced from an IP interface in the gateway.</li> <li>Scenario: This issue occurs when netdestinations are used in the routing ACL rule. This issue is observed in Mobility Masters running AOS-W 8.0.1.0 or later versions.</li> <li>Workaround: None.</li> </ul>                                                         | Policy-Based<br>Routing | All platforms | AOS-W<br>8.0.1.0    |
| AOS-151022<br>AOS-188417 | 185176           | <ul> <li>Symptom: The output of the show datapath uplink command displays incorrect session count.</li> <li>Scenario: This issue is observed in managed devices running AOS-W 8.1.0.0 or later versions.</li> <li>Workaround: None.</li> </ul>                                                                                                    | switch-Datapath         | All platforms | AOS-W<br>8.1.0.0    |
| AOS-151355               | 185602           | <ul> <li>Symptom: A few managed devices are unable to pass traffic to the nexthop VPN concentrator (VPNC) using policy-based routing.</li> <li>Scenario: This issue is observed in managed devices running AOS-W 8.0.1.0 or later versions.</li> <li>Workaround: None.</li> </ul>                                                                                                    | Policy-Based<br>Routing | All platforms | AOS-W<br>8.0.1.0    |
| AOS-151541<br>AOS-185425 | 185851           | <ul> <li>Symptom: An idle SSH login session to a managed device does not time out.</li> <li>Scenario: This issue is observed in managed devices running AOS-W 8.2.1.1.</li> <li>Workaround: None.</li> </ul>                                                                                                    | Base OS Security        | All platforms | AOS-W<br>8.2.1.1    |

| New Bug<br>ID                                        | Old Bug<br>ID    | Description                                                                                                    | Component     | Platform                             | Reported<br>Version |
|------------------------------------------------------|------------------|----------------------------------------------------------------------------------------------------|---------------|--------------------------------------|---------------------|
| AOS-152326<br>AOS-187297<br>AOS-187406<br>AOS-187549 | 186957           | <ul> <li>Symptom: The beacon displays the country code information intermittently for 5 GHz non-DFS channel.</li> <li>Scenario: This issue occurs when 802.11h is enabled in the radio profile. This issue is observed in OAW-AP510 Series access points running AOS-W 8.3.0.0 or later versions.</li> <li>Workaround: None.</li> </ul> | AP-Wireless   | OAW-AP510<br>Series access<br>points | AOS-W<br>8.4.0.2    |
| AOS-153185                                           | 188148           | Symptom: The Dashboard > Security > Active rogue > Locate option<br>does not function in the WebUI.<br>Scenario: This issue is observed in Mobility Masters running AOS-W<br>8.3.0.1 or later versions.<br>Workaround: None.                                                                                                    | WebUI         | All platforms                        | AOS-W<br>8.3.0.1    |
| AOS-155037                                           | 190571           | Symptom: A OAW-RAP fails to boot up.<br>Scenario: This issue occurs in a OAW-RAP with EST key type<br>X9.62/SECG curve. This issue is observed in OAW-AP303H access<br>points running AOS-W 8.3.0.3 or later versions.<br>Workaround: None.                                                                                             | CPsec         | OAW-AP303H<br>access points          | AOS-W<br>8.3.0.3    |
| AOS-155801                                           | 191726           | <ul> <li>Symptom: SNMP walk performed from OmniVista 3600 Air Manager does not produce correct results.</li> <li>Scenario: This issue is observed in managed devices running AOS-W 8.3.0.3.</li> <li>Workaround: None.</li> </ul>                                                                                                    | SNMP          | All platforms                        | AOS-W<br>8.3.0.3    |
| AOS-156085<br>AOS-157704                             | 192119<br>194393 | <ul> <li>Symptom: A few managed devices are unable to get the switch-IP address during boot up after an upgrade.</li> <li>Scenario: This issue is observed in managed devices running AOS-W 8.1.0.0 or later versions.</li> <li>Workaround: None.</li> </ul>                                                                            | Configuration | All platforms                        | AOS-W<br>8.1.0.0    |
| AOS-156742<br>AOS-156977                             | 193031<br>193319 | <ul> <li>Symptom: After pushing a complete configuration via API, the user is unable to make any change to IP Probe configuration.</li> <li>Scenario: This issue is observed in managed devices running AOS-W 8.0.1.0.</li> <li>Workaround: None.</li> </ul>                                                                            | Configuration | All platforms                        | AOS-W<br>8.0.1.0    |

| New Bug<br>ID            | Old Bug<br>ID | Description                                                                                                    | Component       | Platform                   | Reported<br>Version |
|--------------------------|---------------|----------------------------------------------------------------------------------------------------|-----------------|----------------------------|---------------------|
| AOS-157008               | 193358        | <ul> <li>Symptom: The output of the show ap bss table command displays incorrect MTU value for a OAW-RAP.</li> <li>Scenario: This issue occurs when the default value of the rap-gre-mtu parameter under the ap system-profile <profile_name> command is changed to a new value. This issue is observed in APs running AOS-W 8.2.0.0 or later versions.</profile_name></li> <li>Workaround: None.</li> </ul> | AP-Platform     | All platforms              | AOS-W<br>8.3.0.0    |
| AOS-157011               | 193362        | <ul> <li>Symptom: The output of show datapath papi counters command displays invalid tunnel endpoint information.</li> <li>Scenario: This issue is observed in Mobility Masters running AOS-W 8.3.0.3.</li> <li>Workaround: None.</li> </ul>                                                                                                    | switch-Datapath | All platforms              | AOS-W<br>8.3.0.3    |
| AOS-157492               | 194064        | Symptom: VRRP authentication fails in a managed device.<br>Scenario: This issue is observed in managed devices running AOS-W<br>8.2.1.0.<br>Workaround: None.                                                                                                    | VRRP            | All platforms              | AOS-W<br>8.2.1.0    |
| AOS-157795               | 194516        | <ul> <li>Symptom: A few managed devices are unable to process two APN usb-init string using the uplink cellular apn command with Huawei E3372 modem.</li> <li>Scenario: This issue is observed in managed devices running AOS-W 8.3.0.6.</li> <li>Workaround: None.</li> </ul>                                                                                                    | switch-Platform | All platforms              | AOS-W<br>8.3.0.6    |
| AOS-182073<br>AOS-183743 | _             | <ul> <li>Symptom: An AP crashes and reboots unexpectedly. The log files lists the reason for the event as Reboot caused by kernel panic: Rebooting the AP because of FW ASSERT.</li> <li>Scenario: This issue is observed in OAW-AP315 access points running AOS-W 8.3.0.5.</li> <li>Workaround: None.</li> </ul>                                                                                            | lPsec           | OAW-AP315<br>access points | AOS-W<br>8.3.0.5    |

| New Bug<br>ID                          | Old Bug<br>ID | Description                                                                                                    | Component        | Platform      | Reported<br>Version |
|----------------------------------------|---------------|----------------------------------------------------------------------------------------------------|------------------|---------------|---------------------|
| AOS-182847                             | _             | <ul> <li>Symptom: A few users are unable to copy the WPA Passphrase field<br/>and High-throughput profile to a new SSID profile in the<br/>Configuration &gt; System &gt; Profiles &gt; Wireless LAN &gt; SSID &gt; <ssid_<br>Profile&gt; option of the WebUI.</ssid_<br></li> <li>Scenario: This issue occurs when a new SSID profile is created from an<br/>existing SSID profile in the WebUI. This issue is observed in managed<br/>devices running AOS-W 8.4.0.0 in a Mobility Master-Managed Device<br/>topology.</li> <li>Workaround: None.</li> </ul> | WebUI            | All platforms | AOS-W<br>8.4.0.0    |
| AOS-183998<br>AOS-183999               | _             | <ul> <li>Symptom: A few users are unable to configure the PPPoE password when they provision a OAW-RAP in the Configuration &gt; Access Points</li> <li>Remote APs page of the WebUI.</li> <li>Scenario: This issue occurs because the Retype password field for PPPoE is missing from the Uplink option in the provisioning page of the WebUI. This issue is observed in OAW-RAPs running AOS-W 8.3.0.6.</li> <li>Workaround: None.</li> </ul>                                                                                                    | WebUI            | All platforms | AOS-W<br>8.3.0.6    |
| AOS-184135                             | _             | <b>Symptom:</b> A few users are unable to download applications from Google Play Store.<br><b>Scenario:</b> This issue occurs when the YouTube application is blocked. This issue is observed in stand-alone switches running AOS-W 8.4.0.0.<br><b>Workaround:</b> None.                                                                                                    | switch-Datapath  | All platforms | AOS-W<br>8.4.0.0    |
| AOS-184801                             | _             | <b>Symptom:</b> A few managed devices crash and reboot unexpectedly. The log files list the reason for the event as <b>Datapath exception</b> . <b>Scenario:</b> This issue is observed in managed devices running AOS-W 8.4.0.0. <b>Workaround:</b> None.                                                                                                    | switch -Datapath | All platforms | AOS-W<br>8.4.0.0    |
| AOS-184977<br>AOS-188242<br>AOS-188378 | _             | <ul> <li>Symptom: The output of basic commands such as show version, show clock, and show image version are unable to display any information and the default gateway details are missing in a managed device.</li> <li>Scenario: This issue occurs when the /tmp directory runs out of memory because of too many logs from the Policy Manager. This issue is observed in managed devices running AOS-W 8.4.0.0 or later versions.</li> <li>Workaround: None.</li> </ul>                                                                                     | Routing          | All platforms | AOS-W<br>8.4.0.0    |

| New Bug<br>ID | Old Bug<br>ID | Description                                                                                                    | Component   | Platform                             | Reported<br>Version |
|---------------|---------------|----------------------------------------------------------------------------------------------------|-------------|--------------------------------------|---------------------|
| AOS-185103    | _             | <ul> <li>Symptom: The Outstanding Requests parameter value is incremented unexpectedly in the output of the show aaa authentication-server radius statistics command.</li> <li>Scenario: This issue is observed in managed devices running AOS-W 8.5.0.0 or later versions with EAP fragmentation enabled.</li> <li>Workaround: Restart the 802.1x process by issuing the following two commands:         <ul> <li>show processes   include dot1x</li> <li>process restart dot1x1</li> </ul> </li> </ul> | 802.1x      | All platforms                        | AOS-W<br>8.5.0.1    |
| AOS-186133    | _             | <ul> <li>Symptom: A few managed devices display abnormally high multicast traffic in Performance Summary &gt; All Radios monitoring page.</li> <li>Scenario: This issue is observed in OAW-AP320 Series access points running AOS-W 8.3.0.6.</li> <li>Workaround: None.</li> </ul>                                                                                                    | AP-Wireless | OAW-AP320<br>Series access<br>points | AOS-W<br>8.3.0.6    |
| AOS-186303    | _             | <ul> <li>Symptom: A few OAW-RAPs reboot unexpectedly. The log file lists the reason for the event as kernel panic: Fatal exception on PC is at netdev_run_todo+0x290/0x2b4.</li> <li>Scenario: This issue is observed in OAW-AP305 access points running AOS-W 8.4.0.2 or later versions.</li> <li>Workaround: None.</li> </ul>                                                                                                    | RAP+BOAP    | OAW-AP305<br>access points           | AOS-W<br>8.4.0.2    |
| AOS-186411    |               | <ul> <li>Symptom: Users are unable to remove a VLAN from port channel trunk.</li> <li>Scenario: This issue is observed in Mobility Masters running AOS-W 8.3.0.0 or later versions.</li> <li>Workaround: Execute the switchport trunk allowed vlan 1-4094 command to add the allowed VLAN range (1-4094). Then, execute the switchport trunk allowed vlan remove 259 command to remove the VLAN from the port channel trunk.</li> </ul>                                                                  | Interface   | All platforms                        | AOS-W<br>8.3.0.0    |
| AOS-186860    | _             | <ul> <li>Symptom: RADIUS authentication requests are sent in IP address of the managed device although they are configured to go through the loopback IP.</li> <li>Scenario: This issue is observed in managed devices running AOS-W 8.4.0.1.</li> <li>Workaround: None.</li> </ul>                                                                                                    | IPsec       | All platforms                        | AOS-W<br>8.4.0.1    |

| New Bug<br>ID            | Old Bug<br>ID | Description                                                                                                    | Component     | Platform      | Reported<br>Version |
|--------------------------|---------------|----------------------------------------------------------------------------------------------------|---------------|---------------|---------------------|
| AOS-187114               | _             | <ul> <li>Symptom: The Pending Changes window displays additional changes when the user configures a new policy rule under Configuration &gt; Roles &amp; Policies &gt; Policies window in the WebUI.</li> <li>Scenario: This issue is observed when the user configures a new rule for an existing policy under the Policies window and clicks the Submit button. This issue is observed in Mobility Masters running AOS-W 8.3.0.4.</li> <li>Workaround: None.</li> </ul>                                               | WebUI         | All platforms | AOS-W<br>8.3.0.4    |
| AOS-187395<br>AOS-188564 | _             | <ul> <li>Symptom: The AAA test to the external server fails in the Diagnostics</li> <li>Tools &gt; AAA Server Test page of the WebUI.</li> <li>Scenario: This issue occurs when the user enters the ", %, and # special characters in the Password field and clicks the Test option. As a result, the WebUI displays the Authentication field as failed and Processing time (ms) field as N/A. This issue is observed in managed devices running AOS-W 8.3.0.0 or later versions.</li> <li>Workaround: None.</li> </ul> | WebUI         | All platforms | AOS-W<br>8.4.0.2    |
| AOS-187422<br>AOS-189258 | _             | <ul> <li>Symptom: The output of show log all and show audit-trail commands displays the unencrypted password entered for non-profile commands such as aaa test-server command.</li> <li>Scenario: This issue is observed in a Mobility Master Virtual Appliance running AOS-W 8.3.0.5.</li> <li>Workaround: None.</li> </ul>                                                                                                    | Configuration | All platforms | AOS-W<br>8.3.0.5    |
| AOS-187479<br>AOS-188428 | _             | <ul> <li>Symptom: The authentication server configuration details are not forwarded from the primary Mobility Master to the secondary Mobility Master in Layer-3 redundancy configuration.</li> <li>Scenario: This issue is observed in a Mobility Master Virtual Appliance running AOS-W 8.4.0.0 or later versions.</li> <li>Workaround: None.</li> </ul>                                                                                                    | Configuration | All platforms | AOS-W<br>8.4.0.2    |
| AOS-187510               | _             | <ul> <li>Symptom: A managed device crashes and reboots unexpectedly.</li> <li>Scenario: This issue occurs when the 802.1X processes crash after a cluster live upgrade on the managed device. This issue is observed in managed devices running AOS-W 8.4.0.2 or later versions in a cluster setup.</li> <li>Workaround: None.</li> </ul>                                                                                                    | 802.1X        | All platforms | AOS-W<br>8.4.0.2    |

| New Bug<br>ID | Old Bug<br>ID | Description                                                                                                    | Component        | Platform                    | Reported<br>Version |
|---------------|---------------|----------------------------------------------------------------------------------------------------|------------------|-----------------------------|---------------------|
| AOS-187820    | _             | <b>Symptom:</b> The output of the <b>show cpuload per-cpu</b> command displays the same CPU load statistics for each processor.<br><b>Scenario:</b> This issue occurs after reboot of the switch. This issue is observed in managed devices running AOS-W 8.4.0.0 or later versions. <b>Workaround:</b> None.                                                                                                    | switch-Platform  | All platforms               | AOS-W<br>8.4.0.0    |
| AOS-187911    | _             | <ul> <li>Symptom: The Wireless Clients section of the Dashboard &gt; Overview page in the WebUI displays incorrect client usage values.</li> <li>Scenario: This issue is observed in Mobility Masters running AOS-W 8.4.0.0 or later versions.</li> <li>Workaround: Add a tooltip over the usage tab to mention that the current client usage value accounts for the last 15 min.</li> </ul>                                       | WebUI            | All platforms               | AOS-W<br>8.4.0.0    |
| AOS-188199    | _             | <ul> <li>Symptom: A few clients are unable to connect to a switch in Alcatel-<br/>Lucent Central??? because the ClearPass Policy Manager rejects the<br/>client authentication request.</li> <li>Scenario: This issue occurs when the branch gateway sends NAD-IP<br/>address or NAS-IP address as public IP address. This issue is observed<br/>in OAW-4008 switches running AOS-W 8.4.0.0.</li> <li>Workaround: None.</li> </ul> | Base OS Security | OAW-4008<br>controllers     | AOS-W<br>8.4.0.0    |
| AOS-188467    | _             | Symptom: The AMON messages from a peer cluster display wrong<br>value for cl_cluster_incompatible_reason.<br>Scenario: This issue occurs when the incompatible reason is not reset<br>after an incompatibility with a peer cluster member is resolved and the<br>cluster is re-formed. This issue is observed in managed devices running<br>AOS-W 8.3.0.6 in a cluster topology.<br>Workaround: None.                              | Cluster Manager  | All platforms               | AOS-W<br>8.3.0.6    |
| AOS-188470    |               | Symptom: PPPoE does not work when a OAW-RAP is provisioned using<br>ZTP and the Either ping is disabled on AP's uplink router or there<br>are issues with AP's uplink connectivity error is displayed.<br>Scenario: This issue is observed in OAW-AP203R access points running<br>AOS-W 8.2.1.1 or later versions.<br>Workaround: None.                                                                                            | RAP+BOAP         | OAW-AP203R<br>access points | AOS-W<br>8.2.1.1    |

| New Bug<br>ID | Old Bug<br>ID | Description                                                                                                    | Component      | Platform      | Reported<br>Version |
|---------------|---------------|----------------------------------------------------------------------------------------------------|----------------|---------------|---------------------|
| AOS-188478    | _             | <ul> <li>Symptom: The OAW-RAP whitelist file does not contain the first MAC address entry.</li> <li>Scenario: This issue occurs when the user runs the show whitelist-db rap export-css <filename> command to export the OAW-RAP whitelist file to the switch directory. This issue is observed in standalone switches running AOS-W 8.3.0.5 or later versions.</filename></li> <li>Workaround: None.</li> </ul>                                                                                                    | Local Database | All platforms | AOS-W<br>8.3.0.5    |
| AOS-188485    | _             | Symptom: The <ofald 237504=""> <errs>  AP 32438@172.16.4.151<br/>ofald   sdn  ERRS ofald_datapath_msg_recv_cb:274 Invalid<br/>message type 126 error message is displayed every second in APs.<br/>Scenario: This issue is observed in APs running AOS-W 8.4.0.0-FIPS in a<br/>Mobility Master-Managed Device topology.<br/>Workaround: None.</errs></ofald>                                                                                                    | SDN            | All platforms | AOS-W<br>8.4.0.0    |
| AOS-189194    | _             | <ul> <li>Symptom: The 5 GHz and 2.4 GHz antenna values are swapped after<br/>AP provisioning rules configuration is committed in the Configuration</li> <li>Access Points &gt; Provisioning Rules page of the WebUI.</li> <li>Scenario: This issue occurs when the user selects the Set Antenna<br/>Gain for Dual Band mode option from the Actions drop-down list in<br/>the Configuration &gt; Access Points &gt; Provisioning Rules page, and<br/>enters the 5 GHz and 2.4 GHz field values in the WebUI. This issue is<br/>observed in Mobility Master Virtual Appliances running AOS-W 8.4.0.3<br/>or later versions.</li> <li>Workaround: None.</li> </ul> | WebUI          | All platforms | AOS-W<br>8.5.0.0    |

| New Bug<br>ID            | Old Bug<br>ID | Description                                                                                                    | Component       | Platform                   | Reported<br>Version |
|--------------------------|---------------|----------------------------------------------------------------------------------------------------|-----------------|----------------------------|---------------------|
| AOS-189471               | _             | <ul> <li>Symptom: A few clients are unable to connect to APs that are configured with LACP and have allowed band of 5 GHz.</li> <li>Scenario: This issue is observed in OAW-AP335 access points running AOS-W 8.5.0.0.</li> <li>Workaround: None.</li> </ul>                                                                                                    | AP Datapath     | OAW-AP335<br>access points | AOS-W<br>8.5.0.0    |
| AOS-189721               | _             | <ul> <li>Symptom: The Datapath process crashes in a switch. The log files list the reason for the event as Reboot Cause: Datapath timeout (SOS Assert) (Intent:cause:register 54:86:50:4).</li> <li>Scenario: This issue is observed in OAW-4550 switches running AOS-W 8.4.0.2 or later versions.</li> <li>Workaround: None.</li> </ul>                                                                                                    | switch-Datapath | OAW-4550<br>switches       | AOS-W<br>8.4.0.2    |
| AOS-190071<br>AOS-190372 |               | <ul> <li>Symptom: A few users are unable to access the websites when WebCC is enabled on the user role.</li> <li>Scenario: This issue occurs in a Per User Tunnel Node (PUTN) setup when the VLAN of user role is in trunk mode. This issue is observed in OAW-4005 switches running AOS-W 8.4.0.0.</li> <li>Workaround: <ul> <li>Remove web category from the ACL rules and apply any any permit policy.</li> <li>Disable WebCC on the user role.</li> <li>Change the VLAN of user role from trunk mode to access mode.</li> </ul> </li> </ul> | WebCC           | OAW-4005<br>switches       | AOS-W<br>8.4.0.0    |

#### This chapter details software upgrade procedures. It is recommend that you schedule a maintenance window for the upgrade.

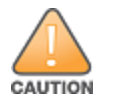

Read all the information in this chapter before upgrading your Mobility Master, managed device, master switch, or stand-alone switch.

#### Topics in this chapter include:

- Migrating from AOS-W 6.x to AOS-W 8.x on page 25
- Important Points to Remember and Best Practices on page 25
- Memory Requirements on page 26
- Backing up Critical Data on page 27
- Upgrading AOS-W on page 29
- Downgrading AOS-W on page 31
- Before Calling Technical Support on page 33

# Migrating from AOS-W 6.x to AOS-W 8.x

Use the interactive migration tool provided on the customer support site to migrate any AOS-W 6.x deployments to one of the following AOS-W 8.x deployments:

- Master-Local setup to Mobility Master
- All-Master setup to Mobility Master
- Master-Local setup to Master switch Mode in AOS-W 8.x
- Stand-alone switch running AOS-W 8.x

#### For more information, refer to the AOS-W 8.x Migration Guide.

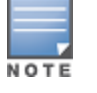

Licenses are not migrated by the migration tool from any of the devices to Mobility Master. However, the licenses are preserved when migrating to AOS-W 8.x Master switch Mode or stand-alone switches. For more information on License migration, refer to *Alcatel-Lucent Mobility Master Licensing Guide*.

# **Important Points to Remember and Best Practices**

To upgrade your managed device or Mobility Master:

- Schedule the upgrade during a maintenance window and notify your community of the planned upgrade. This prevents users from being surprised by a brief wireless network outage during the upgrade.
- Avoid making any changes to your network, such as configuration changes, hardware upgrades, or changes to the rest of the network during the upgrade. This simplifies troubleshooting.
- Know your network and verify the state of the network by answering the following questions:
  - How many APs are assigned to each managed device? Verify this information by navigating to the **Dashboard > Access Points** section of the WebUI, or by executing the **show ap active** or **show ap database** commands.
  - How are those APs discovering the managed device (DNS, DHCP Option, Broadcast)?
  - What version of AOS-W runs on your managed device?
  - Are all managed devices running the same version of AOS-W?
  - What services are used on the your managed device (employee wireless, guest access, OAW-RAP, wireless voice)?
- Resolve any existing issues (consistent or intermittent) before you upgrade.
- If possible, use FTP to load AOS-W images to the managed device. FTP is faster than TFTP and offers more resilience over slow links. If you must use TFTP, ensure the TFTP server can send over 30 MB of data.
- Always upgrade the non-boot partition first. If you encounter any issue during the upgrade, you can restore the flash, and switch back to the boot
  partition. Upgrading the non-boot partition gives you a smoother downgrade path, if required.
- Before you upgrade to this version of AOS-W, assess your software license requirements and load any new or expanded licenses that you might require. For a detailed description of these new license modules, refer *Alcatel-Lucent Mobility Master Licensing Guide*.

# **Memory Requirements**

All Alcatel-Lucent managed devices store critical configuration data on an onboard compact flash memory module. Ensure that there is always free flash space on the managed device. Loading multiple large files such as JPEG images for RF Plan can consume flash space quickly. Following are the best practices for memory requirement:

- Do not proceed with an upgrade unless 100 MB of free memory is available. Execute the **show memory** command to identify the available free memory. To recover memory, reboot the managed device. After the managed device comes up, upgrade immediately.
- Do not proceed with an upgrade unless 150 MB of flash space is available. Execute the **show storage** command to identify the available flash space. If the output of the **show storage** command indicates that there is insufficient flash memory, free some used memory. Copy any log files, crash data, or flash backups from your managed device to a desired location. Delete the following files from the managed device to free some memory:
  - Crash data: Execute the tar crash command to compress crash files to a file named crash.tar. Use the procedures described in <u>Backing up</u> <u>Critical Data on page 27</u> to copy the crash.tar file to an external server. Execute the tar clean crash command to delete the file from the managed device.

- Flash backups: Use the procedures described in <u>Backing up Critical Data on page 27</u> to back up the flash directory to a file named flash.tar.gz. Execute the tar clean flash command to delete the file from the managed device.
- Log file: Execute the tar logs command to compress log files to a file named logs.tar. Use the procedures described in <u>Backing up Critical Data</u> on page 27 to copy the logs.tar files to an external server. Execute the tar clean logs command to delete the file from the managed device.

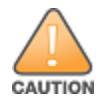

In certain situations, a reboot or a shutdown could cause the managed device to lose the information stored in its flash memory. To avoid such issues, it is recommended that you execute the **halt** command before power cycling.

#### Deleting a File

You can delete a file using the WebUI or the CLI.

#### In the WebUI

From the Mobility Master, navigate to **Diagnostic > Technical Support > Delete Files** and remove any aging log files or redundant backups.

#### In the CLI

(host) #delete filename <filename>

# **Backing up Critical Data**

It is important to frequently back up all critical configuration data and files on the flash memory to an external server or mass storage device. You should include the following files in these frequent backups:

- Configuration data
- WMS database
- Local user database
- Licensing database
- Custom captive portal pages
- x.509 certificates
- Logs
- Flashbackup

#### **Backing up and Restoring Flash Memory**

You can backup and restore flash using the WebUI or the CLI.

#### In the WebUI

The following steps describe how to back up and restore the flash memory:

- 1. In the Mobility Master node hierarchy, navigate to the **Maintenance > Configuration Management > Backup** page.
- 2. Click **Create Backup** to backup the contents of the flash memory to the **flashbackup.tar.gz** file.
- 3. Click **Copy Backup** to copy the file to an external server.

You can copy the backup file from the external server to the flash memory using the file utility in the **Diagnostics** > **Technical Support** > **Copy Files** page.

4. To restore the backup file to the Compact Flash file system, navigate to the **Maintenance > Configuration Management > Restore** page and click **Restore**.

#### In the CLI

The following steps describe how to back up and restore the flash memory:

1. Execute the following command in the **enable** mode:

(host) #write memory

2. Execute the following command to back up the contents of the flash memory to the **flashbackup.tar.gz** file.

```
(host) #backup flash
Please wait while we take the flash backup.....
File flashbackup.tar.gz created successfully on flash.
Please copy it out of the controller and delete it when done.
```

3. Execute the following command to transfer the flash backup file to an external server or storage device.

(host) #copy flash: flashbackup.tar.gz ftp: <ftphost> <ftpusername> <ftpuserpassword> <remote directory>

(host) #copy flash: flashbackup.tar.gz usb: partition <partition-number>

# You can transfer the backup flash file from the external server or storage device to the compact flash file system by executing either of the following command:

(host) #copy tftp: <tftphost> <filename> flash: flashbackup.tar.gz
(host) #copy usb: partition <partition-number> <filename> flash: flashbackup.tar.gz

#### 4. Execute the following command to untar and extract the **flashbackup.tar.gz** file to the compact flash file system.

(host) #restore flash
Please wait while we restore the flash backup.....
Flash restored successfully.
Please reload (reboot) the controller for the new files to take effect.

# **Upgrading AOS-W**

Upgrade AOS-W using the WebUI or CLI.

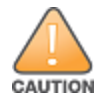

Ensure that there is enough free memory and flash space on your Mobility Master or managed device. For details, see Memory Requirements on page 26.

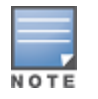

When you navigate to the **Configuration** tab in the WebUI, the managed device might display the **Error getting information: command is not supported on this platform** message. This message occurs when you upgrade using the WebUI and navigate to the **Configuration** tab after the managed device reboots. This message disappears after clearing the Web browser cache.

#### In the WebUI

The following steps describe how to upgrade AOS-W from a TFTP server, FTP server, or local file:

- 1. Download the AOS-W image from the customer support site.
- 2. Upload the new software image to a PC or workstation on your network.
- 3. Validate the SHA hash for the AOS-W image:
  - a. Download the **Alcatel.sha256** file from the download directory.
  - b. Load the AOS-W image to a Linux system and execute the **sha256sum <filename>** command. Alternatively, use a suitable tool for your operating system that can generate a **SHA256** hash of a file.
  - c. Verify that the output produced by this command matches the hash value found on the customer support site.

NOTE

The AOS-W image file is digitally signed, and is verified using RSA2048 certificates preloaded at the factory. The Mobility Master or managed device will not load a corrupted AOS-W image.

- 4. Log in to the AOS-W WebUI from the Mobility Master.
- 5. Navigate to the Maintenance > Software Management > Upgrade page.
  - a. Select the Local File from the Upgrade using drop-down list.
  - b. Click **Browse** from **Image file name** to navigate to the saved image file on your PC or workstation.
- 6. Select the downloaded image file.
- 7. Choose the partition from the **Partition to Upgrade** option.
- 8. Enable the **Reboot Controller After Upgrade** toggle switch to automatically reboot after upgrading. If you do not want to reboot immediately, disable this option.

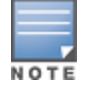

The upgrade does not take effect until reboot. If you chose to reboot after upgrade, the Mobility Master or managed device reboots automatically.

#### 9. Select Save Current Configuration.

10.Click Upgrade.

11.Click **OK** when the **Changes were written to flash successfully** message is displayed.

#### In the CLI

The following steps describe how to upgrade AOS-W from a TFTP server, FTP server, or local file:

- 1. Download AOS-W image from the customer support site.
- 2. Open an SSH session to your Mobility Master.
- 3. Execute the **ping** command to verify the network connection between the Mobility Master and the SCP server, FTP server, or TFTP server. (host) # ping <ftphost>

```
or
(host) # ping <tftphost>
or
```

```
(host) # ping <scphost>
```

4. Execute the **show image version** command to check if the AOS-W image is loaded on the flash partitions. The partition number appears in the **Partition** row; **0:0** is partition 0, and **0:1** is partition 1. The active boot partition is marked as **Default boot**.

(host) #show image version

5. Execute the **copy** command to load the new image to the non-boot partition.

(host) # copy ftp: <ftphost> <ftpusername> <image filename> system: partition <0|1>

or

(host)# copy tftp: <tftphost> <image filename> system: partition <0|1>

#### or

```
(host)# copy scp: <scphost> <scpusername> <image filename> system: partition <0|1>
```

or

(host) # copy usb: partition <partition-number> <image filename> system: partition <0|1>

6. Execute the **show image version** command to verify that the new image is loaded.

(host) # show image version

7. Reboot the Mobility Master.

(host) # reload

### Verifying the AOS-W Upgrade

Verify the upgrade using the WebUI or CLI.

#### In the WebUI

Log in to the WebUI and navigate to the **Dashboard > WLANs** page to verify the AOS-W image version.

The following steps describe how to verify that the Mobility Master is functioning as expected:

- 1. Log in to the WebUI to verify if all the managed devices are up after the reboot.
- 2. Navigate to the **Dashboard > Access Points** page to determine if your APs are up and ready to accept clients.
- 3. Verify that the number of access points and clients are as expected.
- 4. Test a different type of client in different locations, for each access method used.
- 5. Complete a backup of all critical configuration data and files on the flash memory to an external server or mass storage facility. See <u>Memory</u> <u>Requirements on page 26</u> for information on creating a backup.

#### In the CLI

Execute the **show version** command to verify the AOS-W image version. The following steps describe how to verify that the Mobility Master is functioning as expected:

- 1. Log in to the CLI to verify that all your managed devices are up after the reboot.
- 2. Execute the **show ap active** command to determine if your APs are up and ready to accept clients.
- 3. Execute the **show ap database** command to verify that the number of APs and clients are as expected.
- 4. Test a different type of client in different locations, for each access method used.
- 5. Complete a backup of all critical configuration data and files on the flash memory to an external server or mass storage facility. See <u>Backing up</u> <u>Critical Data on page 27</u> for information on creating a backup.

# **Downgrading AOS-W**

The Mobility Master or managed device has two partitions: 0 and 1. If the upgrade fails on one of the partitions, you can reboot the Mobility Master or managed device from the other partition.

#### **Pre-requisites**

Before you reboot the Mobility Master or the managed device with the pre-upgrade AOS-W version, perform the following steps:

- 1. Back up your Mobility Master or managed device. For details, see <u>Backing up Critical Data on page 27</u>.
- 2. Verify that the control plane security is disabled.
- 3. Set the Mobility Master or managed device to boot with the previously saved AOS-W configuration file.
- 4. Set the Mobility Master or managed device to boot from the system partition that contains the pre-upgrade AOS-W version.

When you specify a boot partition or copy an image file to a system partition, Mobility Master or managed device checks if the AOS-W version is compatible with the configuration file. An error message is displayed if the boot parameters are incompatible with the AOS-W version and configuration files.

- 5. After switching the boot partition, perform the following steps:
  - Restore pre-upgrade flash backup from the file stored on the Mobility Master or managed device. Do not restore the AOS-W flash backup file.

- Do not import the WMS database.
- If the RF plan was changed before switching the boot partition, the changed RF plan does not appear in the downgraded AOS-W version.
- If any new certificates were added in the upgraded AOS-W version, reinstall these certificates in the downgraded AOS-W version.

Downgrade AOS-W version using the WebUI or CLI.

#### In the WebUI

The following steps describe how to downgrade the AOS-W version:

- 1. If the saved pre-upgrade configuration file is on an external FTP or TFTP server, copy the file to the Mobility Master or managed device by navigating to the **Diagnostics > Technical Support > Copy Files** page.
  - a. From the **Select source file** drop-down list, select FTP or TFTP server, and enter the IP address of the FTP or TFTP server and the name of the pre-upgrade configuration file.
  - b. From the Select destination file drop-down list, enter a file name (other than default.cfg).
  - c. Click Copy.
- Determine the partition on which your pre-upgrade AOS-W version is stored by navigating to the Maintenance > Software Management
   > Upgrade page. If a pre-upgrade AOS-W version is not stored on your system partition, load it into the backup system partition by performing the following steps:

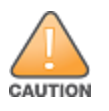

You cannot load a new image into the active system partition.

- a. Enter the FTP or TFTP server address and image file name.
- b. Select the backup system partition.
- c. Enable Reboot controller after upgrade.
- d. Click Upgrade.
- Navigate to the Maintenance > Software Management > Reboot page. Select Save configuration before reboot option and click Reboot.
   The Mobility Master or managed device reboots after the countdown period.
- 4. When the boot process is complete, verify that the Mobility Master or managed device is using the correct AOS-W version by navigating to the **Maintenance > Software Management > About** page.

#### In the CLI

The following section describes how to downgrade the AOS-W version.

1. If the saved pre-upgrade configuration file is on an external FTP/TFTP server, use the following command to copy it to the switch:

```
(host) # copy ftp: <ftphost> <ftpusername> <image filename> system: partition 1
```

or

- (host) # copy tftp: <tftphost> <image filename> system: partition 1
- 2. Set the switch to boot with your pre-upgrade configuration file.

(host) # boot config-file <backup configuration filename>

3. Execute the **show image version** command to view the partition on which your pre-upgrade AOS-W version is stored. You cannot load a new image into the active system partition (the default boot).

#show image version

4. Set the backup system partition as the new boot partition.

```
(host) # boot system partition 1
```

5. Reboot the Mobility Master or managed device.

(host) # reload

6. When the boot process is complete, verify that the Mobility Master or managed device is using the correct AOS-W version.

```
(host) # show image version
```

# **Before Calling Technical Support**

Provide the following information when you call Technical Support:

- The status of installation (new or existing), and any recent network changes to network, device, or AP configuration. If there was a configuration change, list the exact configuration steps and commands used.
- A detailed network topology including all the devices in the network with IP addresses and Interface numbers.
- The make and model number of the wireless device and NIC, driver date, version, and configuration of the NIC, and the OS version including any service packs or patches.
- The logs and output of the **show tech-support** command.
- The syslog file at the time of the problem.
- The date and time when the problem occurred. If the problem is reproducible, list the exact steps taken to re-create the problem.
- Any wired or wireless sniffer traces taken during the time of the problem.
- The device site access information.